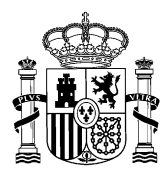

| CONGRE    | SOF DIE TOBADIEUTIADOS<br>RELACIA GENERAL | DE<br>ORTES |
|-----------|-------------------------------------------|-------------|
| 24 El     | GISTRO GENERAL<br>NE. 2020 12:34:43       |             |
| Entrada j | 6594                                      | 1           |

## **RESPUESTA DEL GOBIERNO**

## (184) PREGUNTA ESCRITA CONGRESO

184/366

05/12/2019

1511

AUTOR/A: PÍRIZ MAYA, Víctor Valentín (GP)

## **RESPUESTA:**

A continuación se ofrece la evolución de las exportaciones de productos agroalimentarios en la provincia de Badajoz entre 2010 y 2019, según la clasificación de la Secretaría de Estado de Comercio del Ministerio de Industria, Comercio y Turismo.

| Año                     | Millones € | TVA   |  |  |
|-------------------------|------------|-------|--|--|
| 2010                    | 452,2      | 2,7%  |  |  |
| 2011                    | 512,6      | 13,4% |  |  |
| 2012                    | 603,4      | 17,7% |  |  |
| 2013                    | 574,9      | -4,7% |  |  |
| 2014                    | 609,5      | 6,0%  |  |  |
| 2015                    | 710,1      | 16,5% |  |  |
| 2016                    | 678,3      | -4,5% |  |  |
| 2017                    | 713,8      | 5,2%  |  |  |
| 2018                    | 740,3      | 3,7%  |  |  |
| 2019 Enero- Septiembre* | 602,0      | 10,4% |  |  |

## EVOLUCIÓN DE LAS EXPORTACIONES DE PRODUCTOS AGROALIMENTARIOS EN LA PROVINCIA DE BADAJOZ DESDE 2010

\* Datos provisionales. A efectos de cálculo, la variación interanual, se hace con los datos provisionales del año anterior.

Fuente: S. G. Estudios y Evaluación de Instrumentos de Política Comercial del M<sup>o</sup> de Industria, Comercio y Turismo, a partir de datos del Dpto. de Aduanas e II.EE. De la Agencia Tributaria

Para mayor detalle del contenido del sector se puede consultar la nota metodológica disponible<sup>1</sup>. Los datos proporcionados son públicos y pueden consultarse en la web de la Secretaría de Estado de Comercio, DataComex (http://datacomex.comercio.es).

Para obtener estos datos, una vez en el sitio se hace clic sobre DataComex, una vez dentro, se deberían ir seleccionando las siguientes opciones: en *Flujo*, Exportación,

<sup>&</sup>lt;sup>1</sup> <u>http://www.comercio.gob.es/es-ES/comercio-exterior/estadisticas-informes/Paginas/Informes-de-Comercio-Exterior.aspx</u>

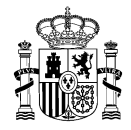

en *Productos*, escoger Sectores Económicos y elegir Alimentación, bebidas y tabaco; en *Países*, dejarlo tal cual, y en *Territorial*, escoger Provincias y elegir Badajoz. En Transporte, dejarlo tal cual, y en fechas, seleccionar desde 2010. En Transporte, dejarlo tal cual, y en fechas seleccionar desde 2010. En *Transporte y Condiciones de entrega*, dejarlo tal cual, y en *Medidas* por defecto ofrecerá los datos en miles de euros, pero pueden seleccionarse otras (millones de euros o medidas de peso o unidades). Y, por último, en *Informe* dejar Histórico por productos y hacer clic sobre *Ver el informe*.

Madrid, 24 de enero de 2020

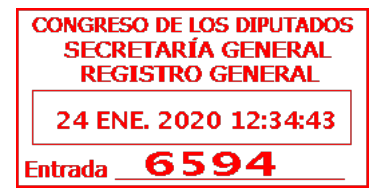